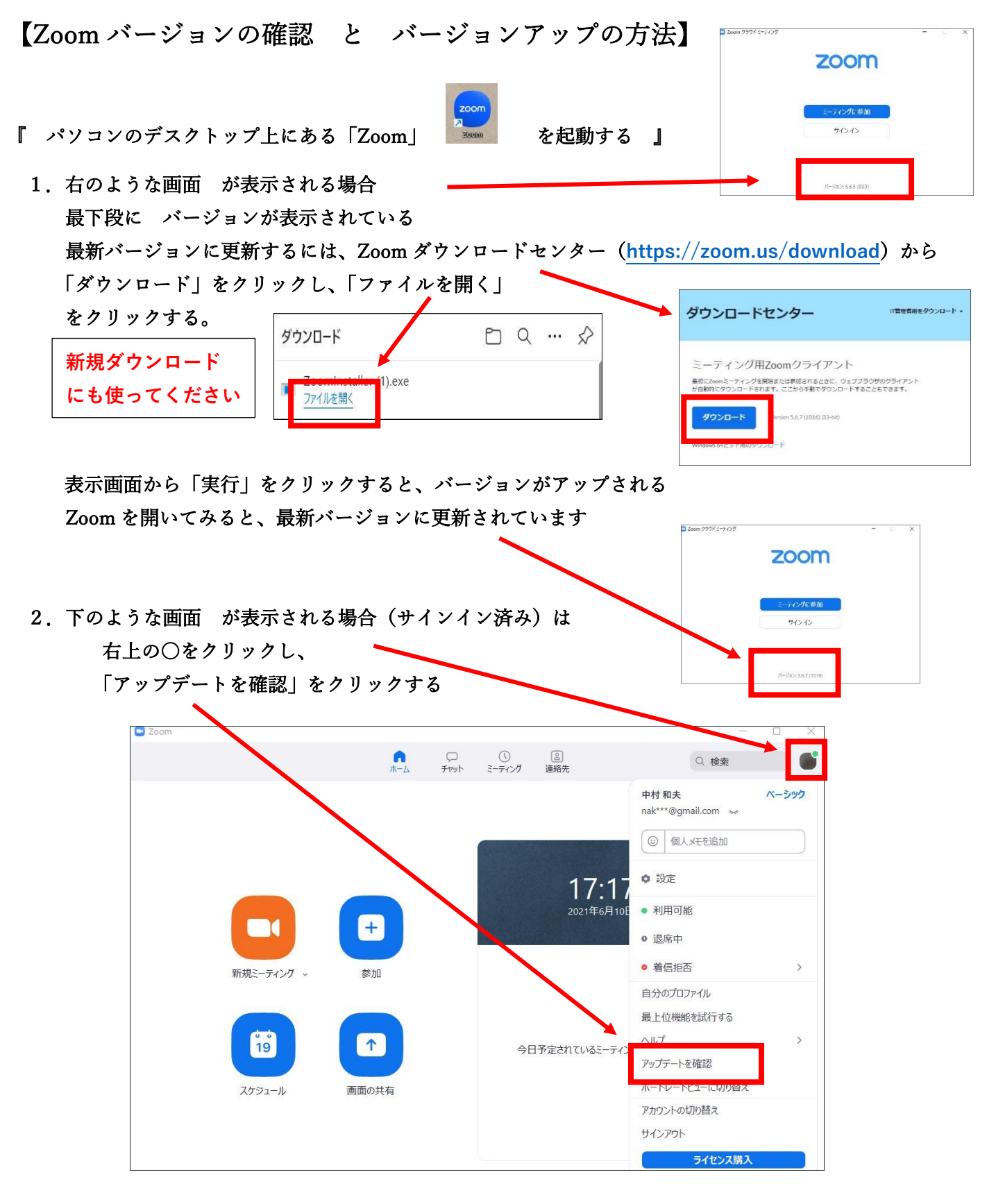

「更新可能!」画面が表示される場合は、現在のバージョンと更新後のバージョンが 確認できるので、「更新」をクリックする。

更新が完了すると最新バージョン番号が 確認できる。(閉じる)

| Zoom の更新                                 | 20 <del>-1</del> 0 |     | > |
|------------------------------------------|--------------------|-----|---|
| 最新の状態を保っています                             |                    |     |   |
| 最新バージョン5.6.7 (1016)です。」<br><u>ノースノート</u> |                    |     |   |
|                                          | ſ                  | 閉じる |   |